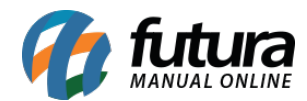

Sistema: Futura EFD

Caminho: *Fiscal > Plano de Contas Contábeis - 0500* 

**Referência:** FEF02

Versão: 2018.05.21

**Como funciona:** Esta tela é utilizada para realizar a configuração do plano de contas, que tem como objetivo identificar as contas contábeis utilizadas pelo contribuinte em sua **Escrituração Contábil**, relacionadas às operações representativas de receitas tributadas ou não, e dos créditos apurados. Segue abaixo a tela de configuração:

| Plano de Contas Contábeis - Registro 0500 🗙 |                                             |    |
|---------------------------------------------|---------------------------------------------|----|
| Novo [F2] Edi                               | itar [F3] Excluir Gravar [F10] Cancelar [F9 | 9] |
| Consulta Principal                          |                                             |    |
| Cod. Interno                                | 0 Data de Cadastro 24/05/20                 | 18 |
| Modelo Fiscal                               | 55 - Nota Fiscal Eletronica                 | ~  |
| Empresa                                     | 1 S EMPRESA TESTE LTDA                      |    |
| Tipo de Pedido                              |                                             |    |
| Codigo Natureza                             | 01 - Contas de ativo                        | ~  |
| Indicador                                   | Sintético Vivel                             | 0  |
| Codigo Conta                                |                                             |    |
| Nome Conta                                  |                                             |    |
| Cod. Conta Refereciado                      |                                             |    |
| CNPJ Estabelecimento                        |                                             |    |

Cod. Interno: Este campo será preenchido automaticamente ao iniciar o cadastro da conta;

**Data de Cadastro:** Este campo será preenchido automaticamente conforme a data do cadastro da conta;

**Modelo Fiscal:** Selecione o modelo fiscal em que será realizada a configuração do plano de conta;

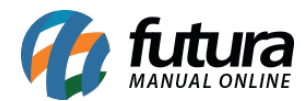

Empresa: Defina a empresa padrão utilizada;

**Tipo de Pedido:** Informe o tipo de operação que deseja, como por exemplo: Venda, Compra, Remessa entre outros;

Código Natureza: Selecione o código de natureza da Conta/Grupo de Contas: 01 - Contas de ativo, 02 - Contas de passivo; 03 - Patrimônio líquido; 04 - Contas de resultado; 05 - Contas de compensação; 09 - Outras;

**Indicador:** Neste campo indique o tipo de conta *Sintética (grupo de contas)*; ou *Analítica (conta)*;

**Nível:** Informar neste campo o nível da conta *analítica* ou *sintética* informada no campo abaixo (código conta). O número correspondente ao *nível da conta* deve ser crescente a partir da *conta/grupo* de menor detalhamento (Ativo, Passivo, etc.);

**Código Conta:** Informar neste campo o *código* da conta analítica ou sintética utilizada na Escrituração Contábil da pessoa jurídica;

**Nome Conta:** Informar neste campo o *nome* da conta analítica ou sintética utilizada na Escrituração Contábil da pessoa jurídica;

**Cod. Conta Referenciado:** Neste campo informe o código da conta correlacionada no Plano de Contas Referenciado, publicada pela Receita Federal do Brasil;

**CNPJ Estabelecimento:** Caso a conta informada no registro seja referente a um estabelecimento especifico da pessoa jurídica, informe neste campo o CNPJ do estabelecimento a que se refere a conta cadastrada;

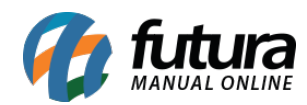

Como Configurar Planos de Contas Contábeis - FEF02